## Вход в мероприятие

Аттестуемый получит письмо примерно такого содержания:

Название мероприятия: СПб ГБУЗ МИАЦ Отдел аттестации Зал 210

Описание: ID мероприятия для подключения: 976-410-352 Сайт для входа: att1.spbmiac.ru

Состоится: Вт 19.01.2021, 12:00 - 13:00 (UTC+03:00) Москва, Волгоград, Санкт-Петербург.

Ваша роль: Зритель (слушатель)

Для доступа на мероприятие воспользуйтесь следующими данными:

Для входа по телефону:

Номер телефона: 1000

ID мероприятия: 976-410-352#

Для входа с VVoIP-устройств:

sip:976410352@att1.spbmiac.ru

Там будут указаны ФИО аттестуемого, дата, время, описание мероприятия.

Надо обратить внимание на три вещи:

ID мероприятия

Сайт для входа (всегда <u>https://conference.vcs.domru.ru)</u>

Ссылка для входа через браузер.

Сначала следует открыть ссылку, увидеть сообщение о том, что используется мобильный телефон и скачать приложение, нажав на кнопку «Google Play»:

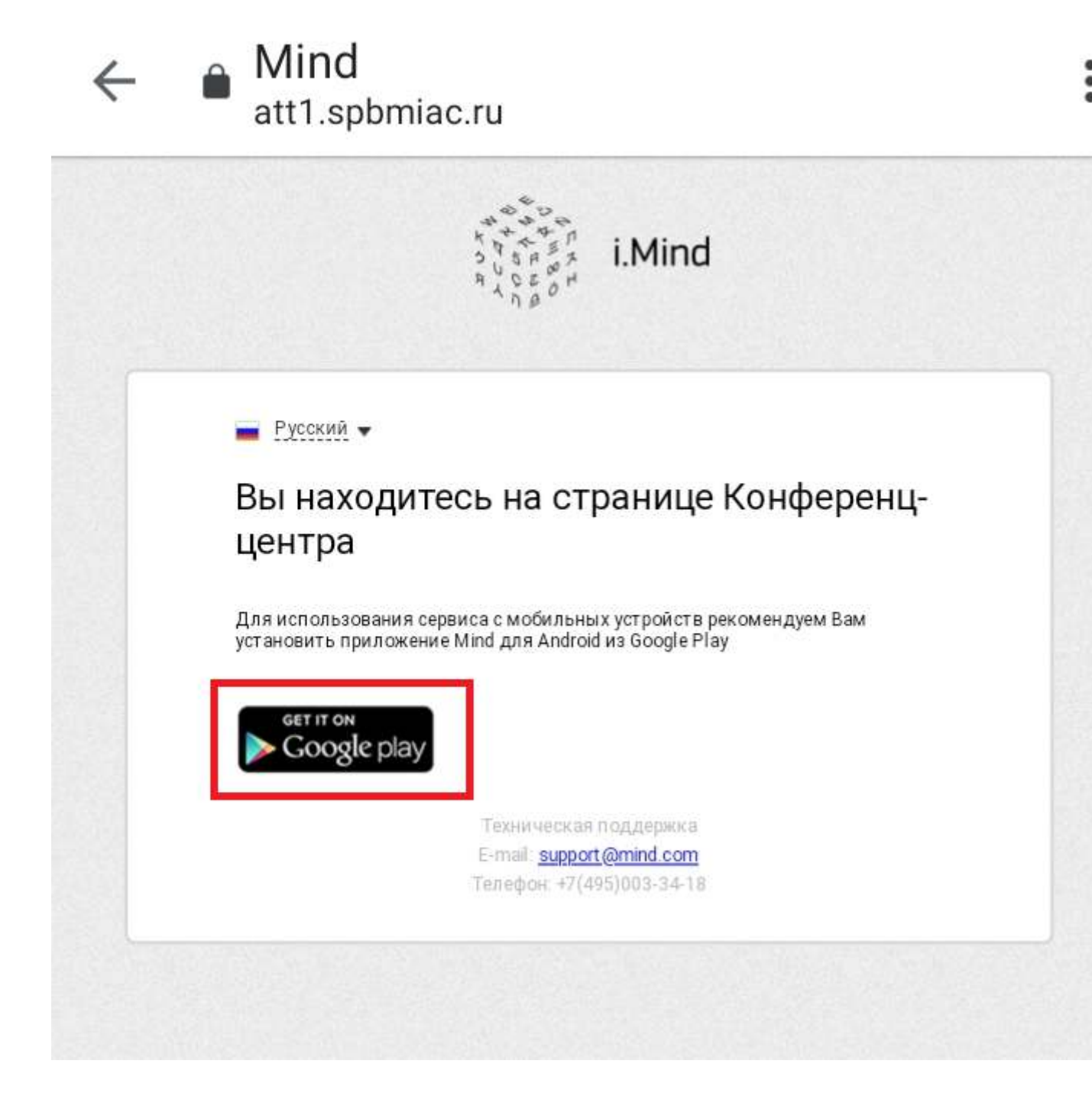

Mind Meeting Бизнес в магазине приложений Google. Приложение бесплатное, нажать кнопку «Установить»:

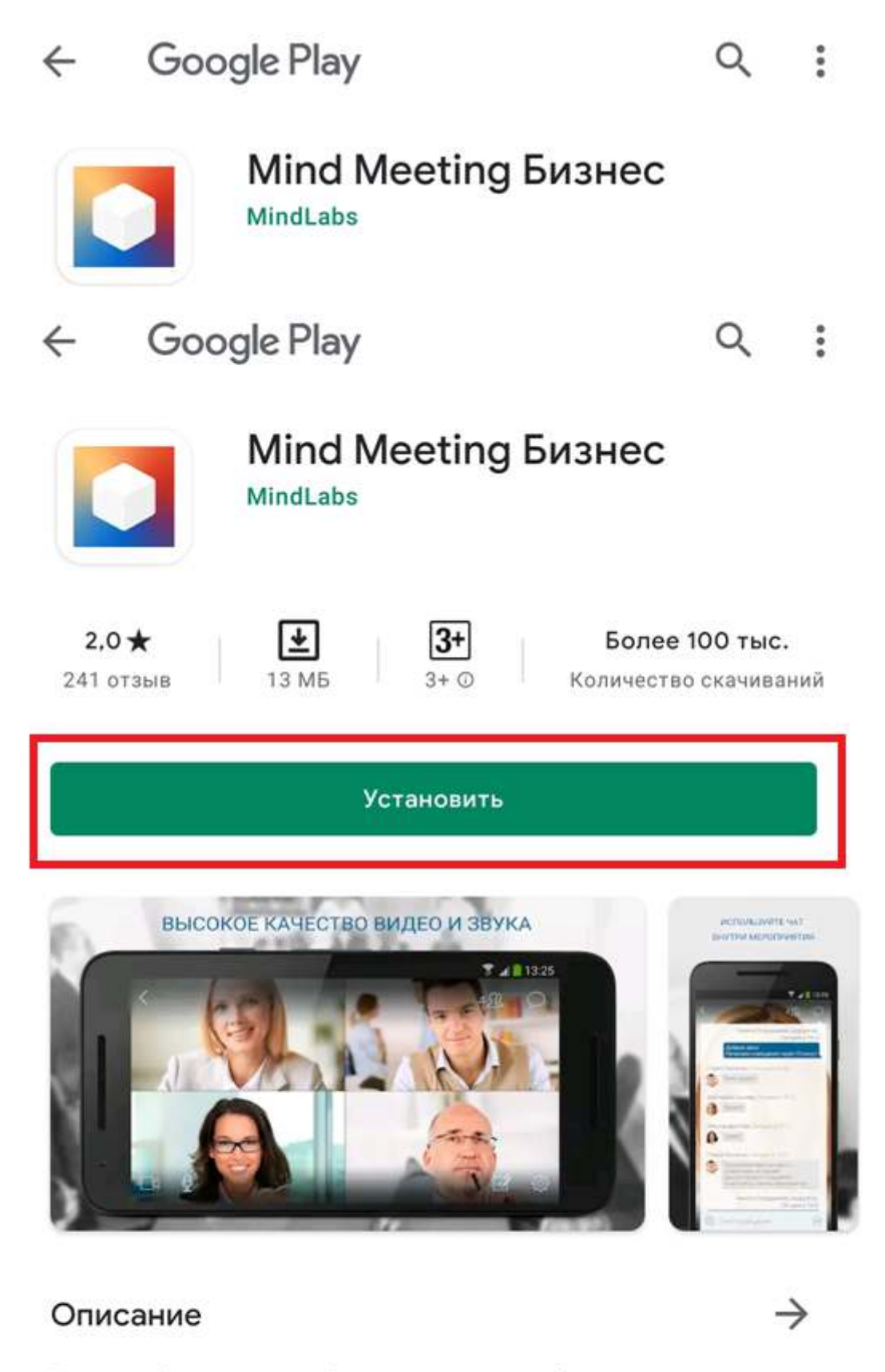

Видеоконференции и вебинары для вашего бизнеса

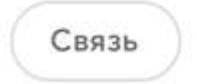

## Оценить приложение

Запустить приложение нажав «Открыть».

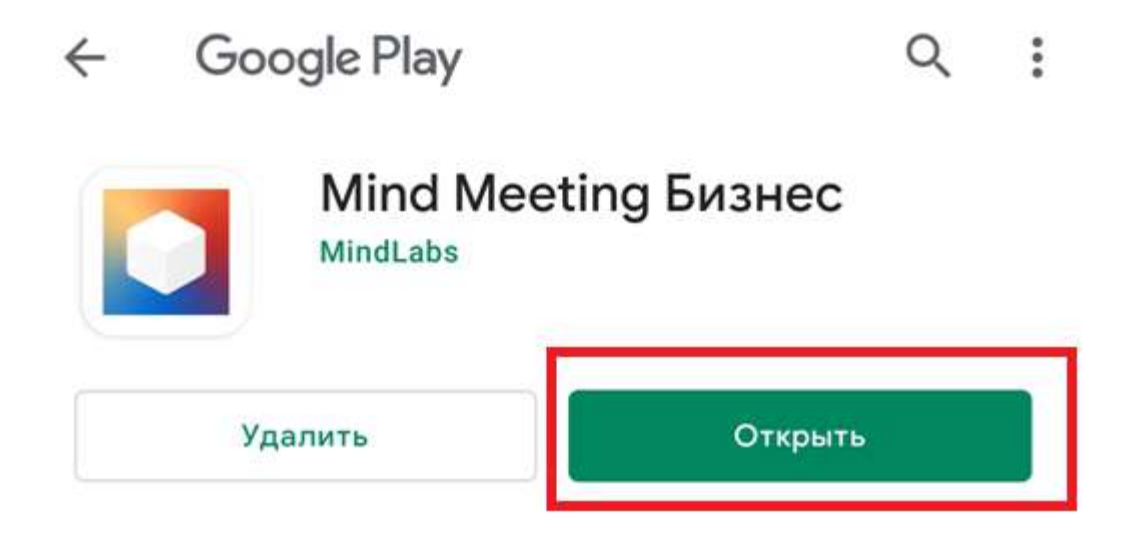

Также его можно запустить непосредственно из списка приложений:

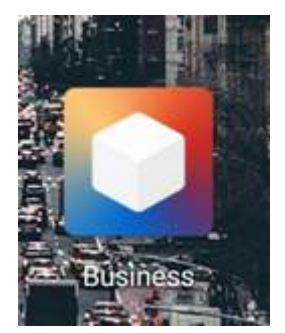

После открытия можно увидеть следующий экран:

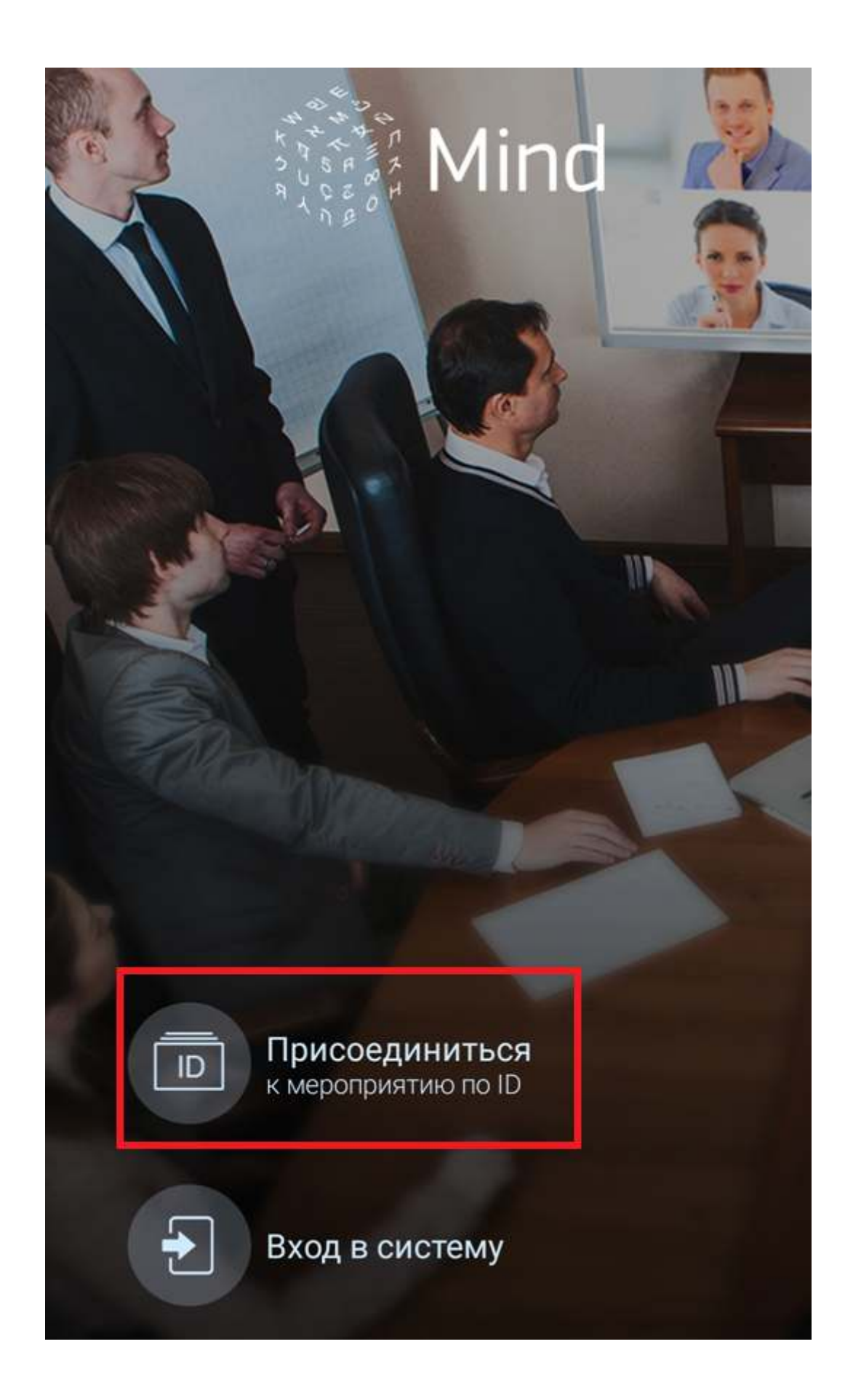

Следует нажать «Присоединиться к мероприятию по ID» и ввести ID из письма, ФИО и URL сервера:

| Гость                | Зарегистрированный |
|----------------------|--------------------|
| 976-410-352          |                    |
| Иванов Иван Иванович |                    |
| _att1.spbmiac.ru     |                    |
| Отменить             | Присоединиться     |

Обратите внимание на то, что в имени сервера последним символом НЕ должен быть «/», в случае если знак «косая черта» был скопирован из письма, то следует его удалить. В противном случае подключение к серверу может не получиться.

Далее надо дать приложению все разрешения, нажимая кнопку «Разрешить»:

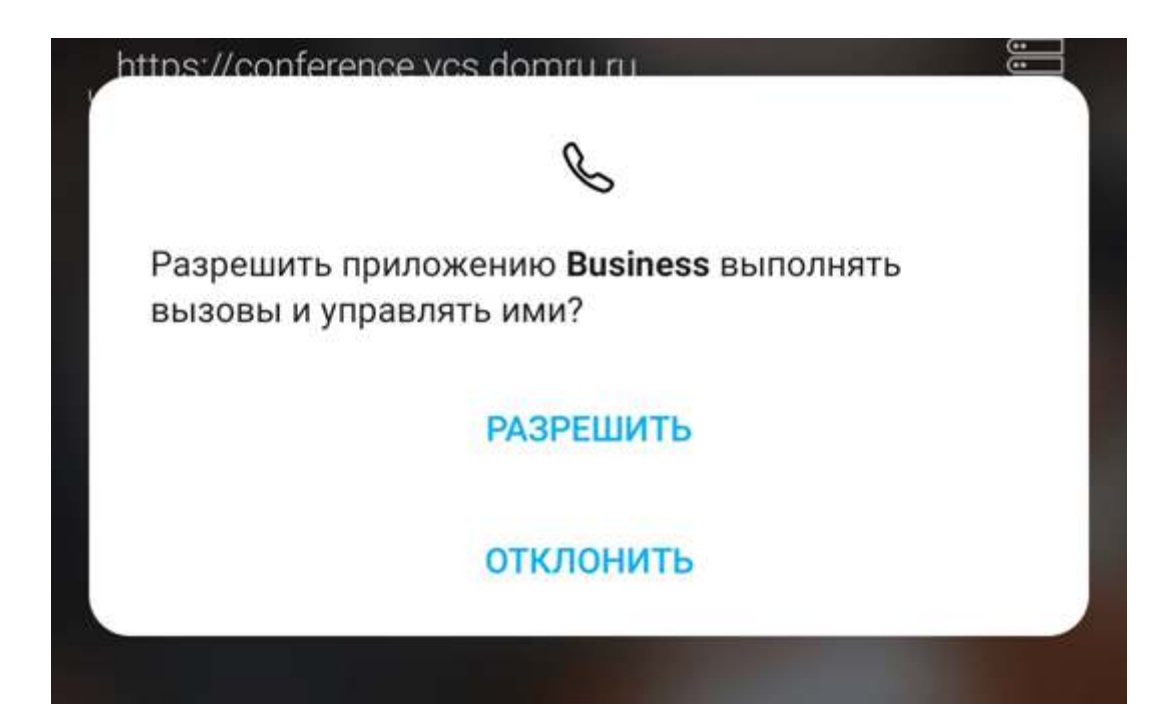

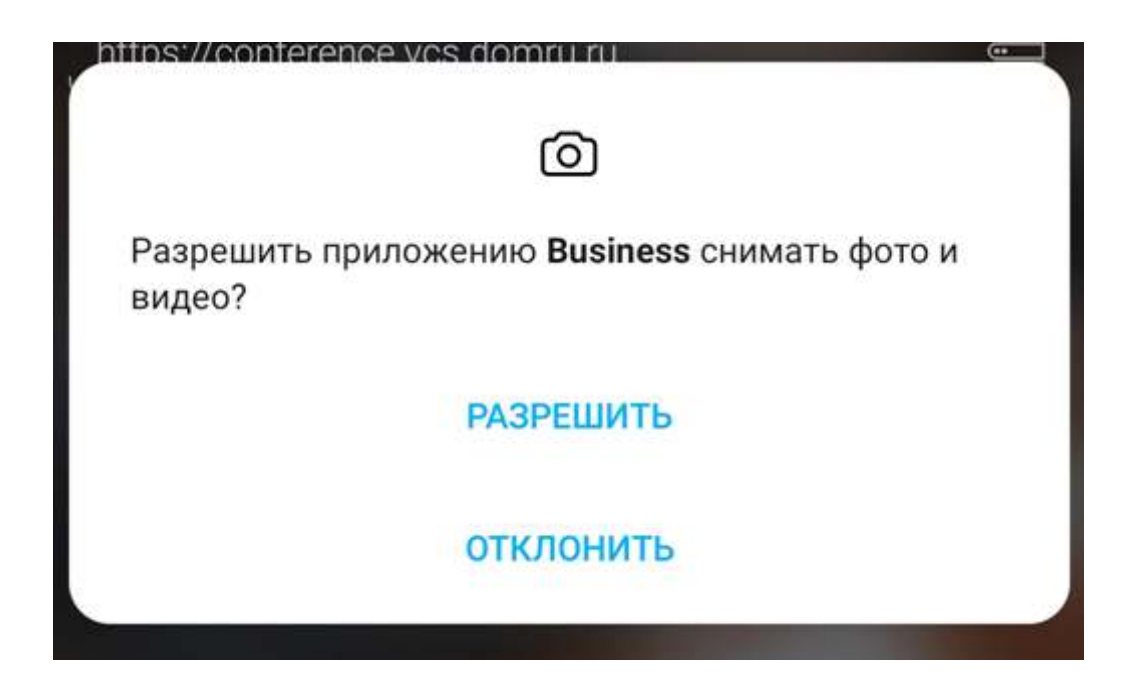

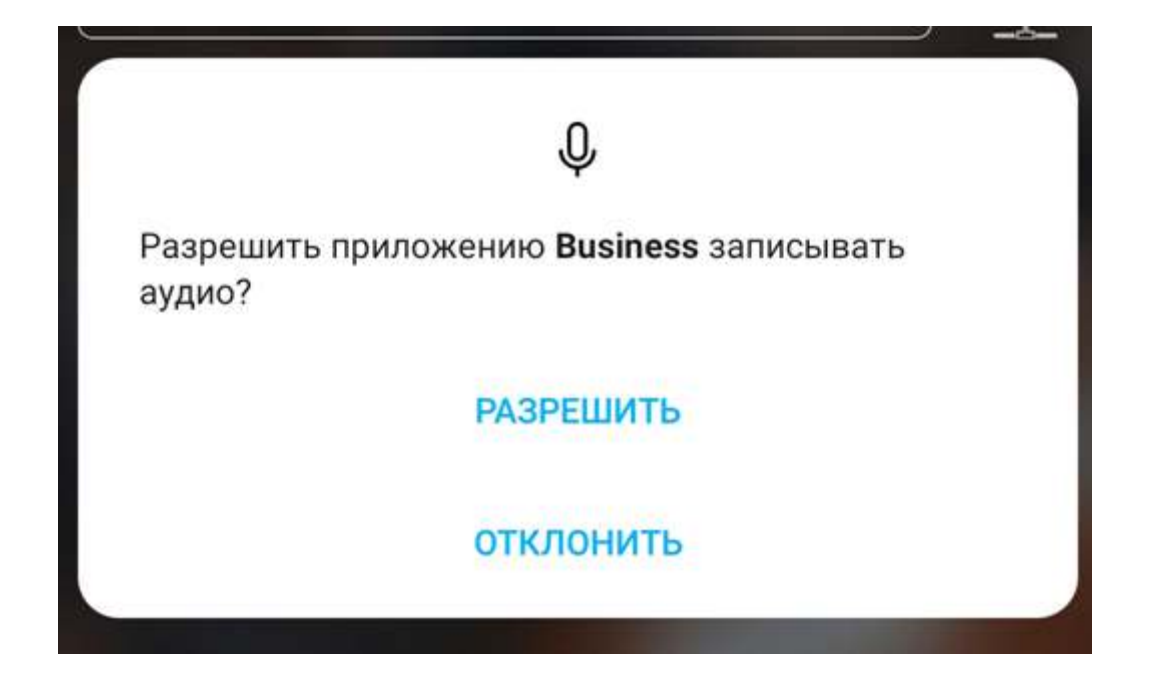

В случае если конференция началась, аттестуемый после этого попадет в конференцию.

Если конференция еще не началась, то аттестуемый увидит соответствующее сообщение:

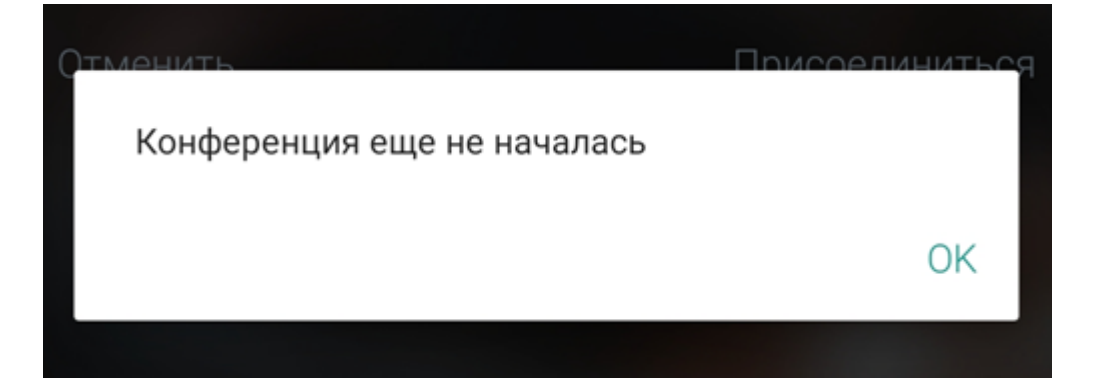

Для того чтобы войти, надо дождаться начала конференции, после чего нажать на «Присоединиться».

## Ожидание в очереди

Интерфейс самого мероприятия:

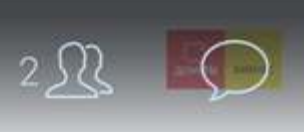

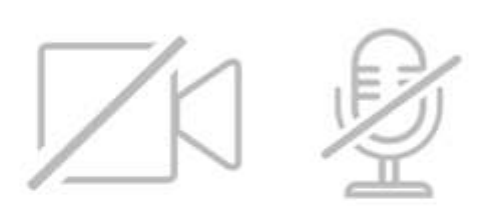

Модератор временно ограничил вам прием аудио/ видео трансляции от других участников. Остальные участники мероприятия также не видят и не слышат вас.

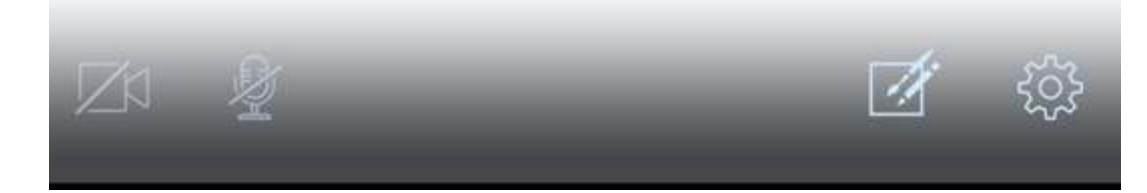

Справа сверху можно увидеть количество участников, а нажав на кнопку правее, перейти в чат:

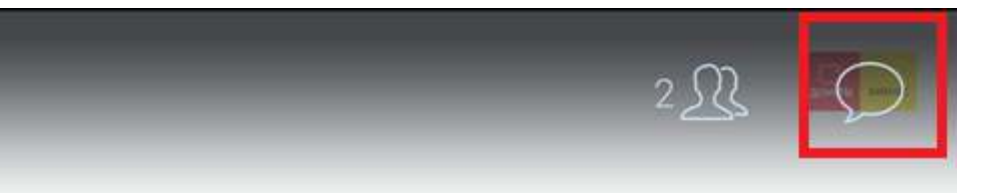

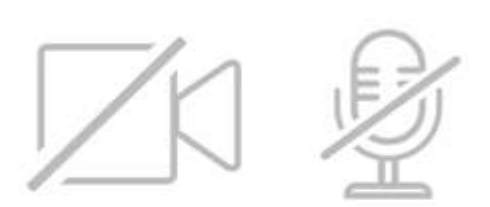

Модератор временно ограничил вам прием аудио/ видео трансляции от других участников. Остальные участники мероприятия также не видят и не слышат вас.

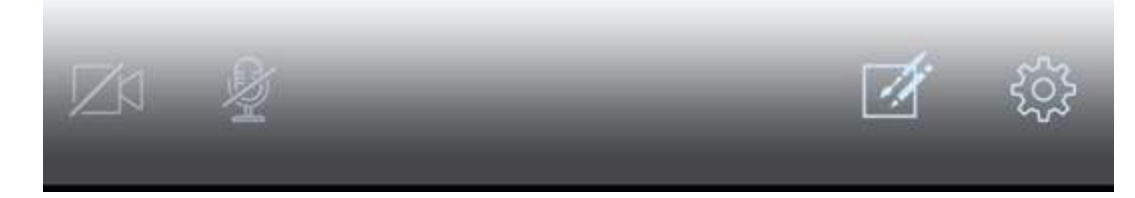

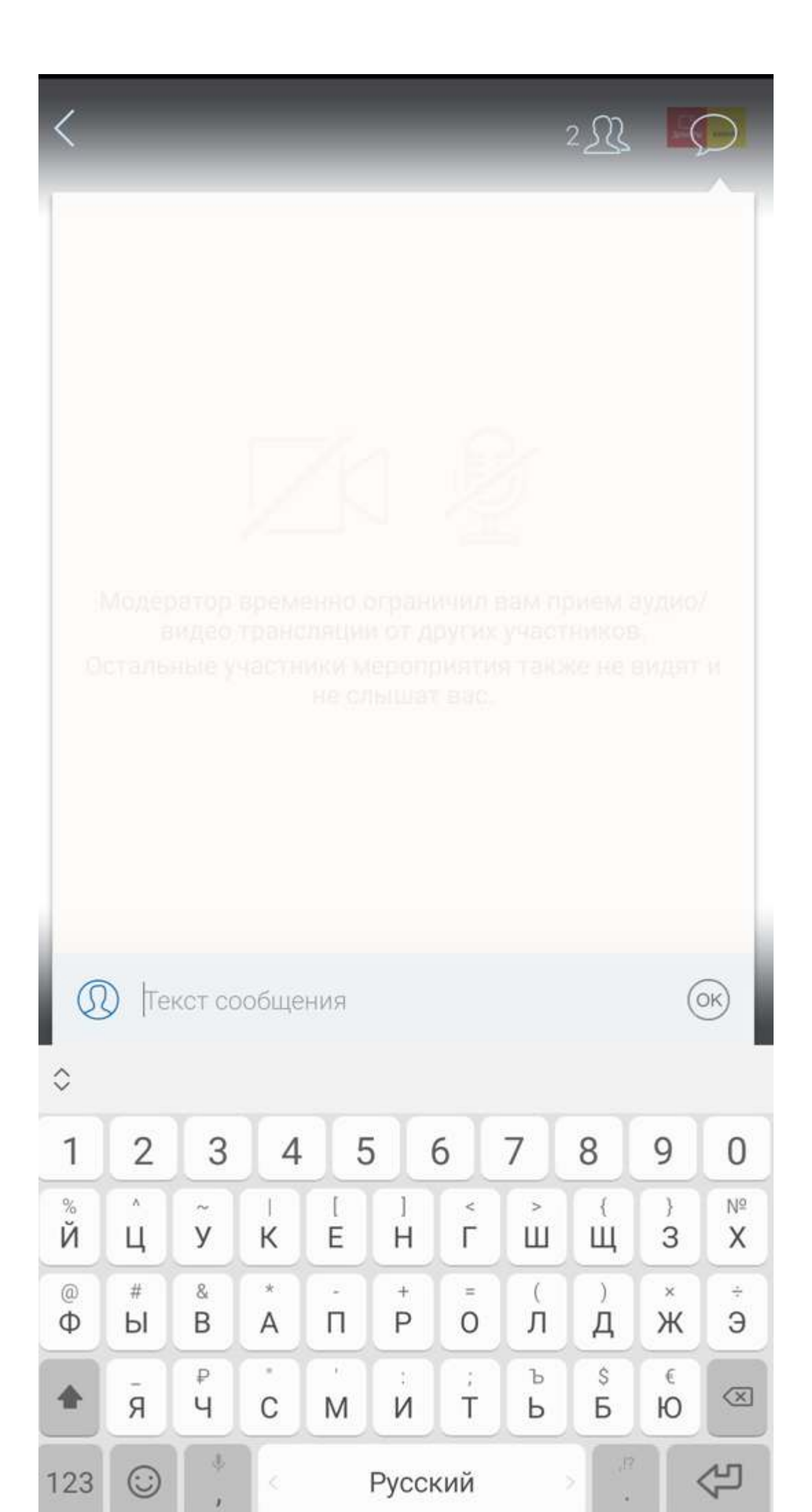

Модератор всегда может делать объявления в чате. Пользователи могут писать в чат, если модератор дал такое разрешение. Протокол общения в чате в процессе рассмотрения отделом аттестации.

Следует читать чат, там могут быть важные объявления.

Для выхода из чата – нажать на кнопку в правом верхнем углу еще раз.

В левом нижнем углу находится управление микрофоном и камерой.

Они отключены и запрещены к включению модератором. Значки серого цвета и перечеркнуты. Это означает, что аттестуемый находится в очереди.

Информация также дублируется текстом по центру экрана:

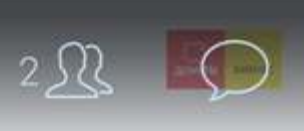

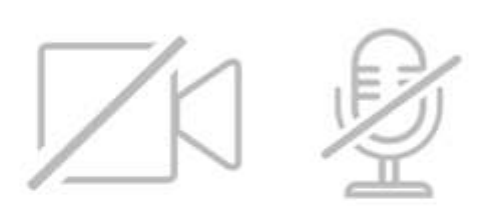

Модератор временно ограничил вам прием аудио/ видео трансляции от других участников. Остальные участники мероприятия также не видят и не слышат вас.

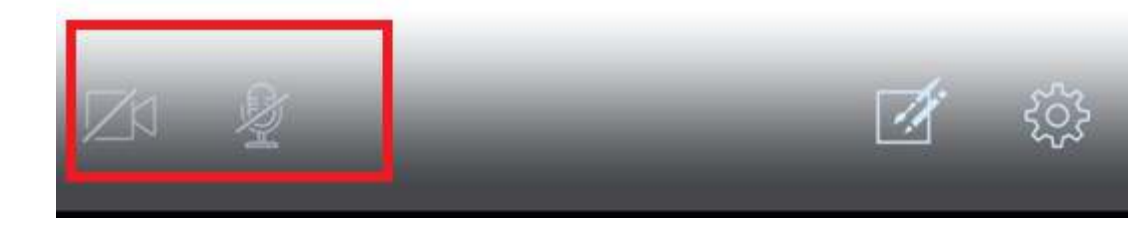

При попытке нажать на значки камеры и микрофона, аттестуемый увидит сообщение, что соответствующее устройство запрещено модератором:

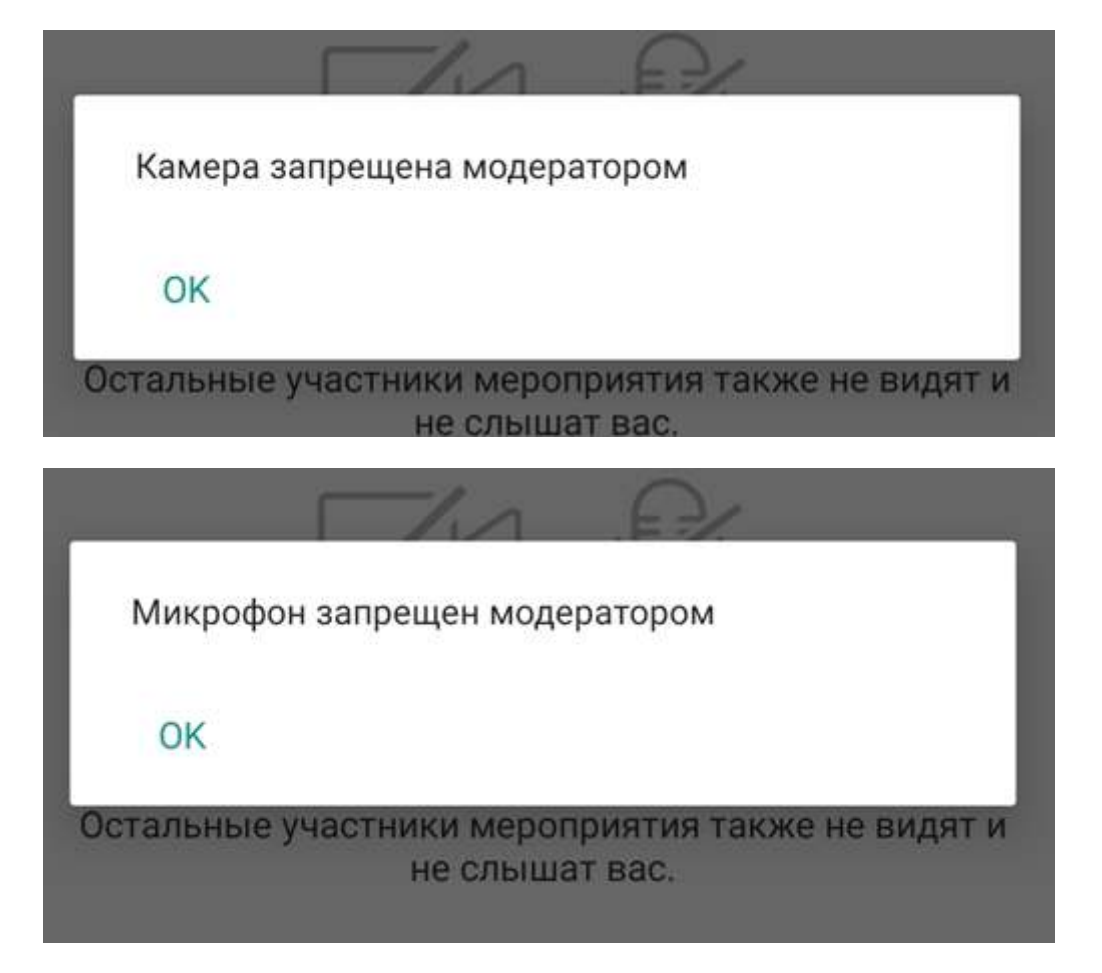

## Общение с комиссией

Когда аттестуемого вызывают, для него включают трансляцию и дают разрешение на отправку аудио\видео потока. Он видит и слышит комиссию:

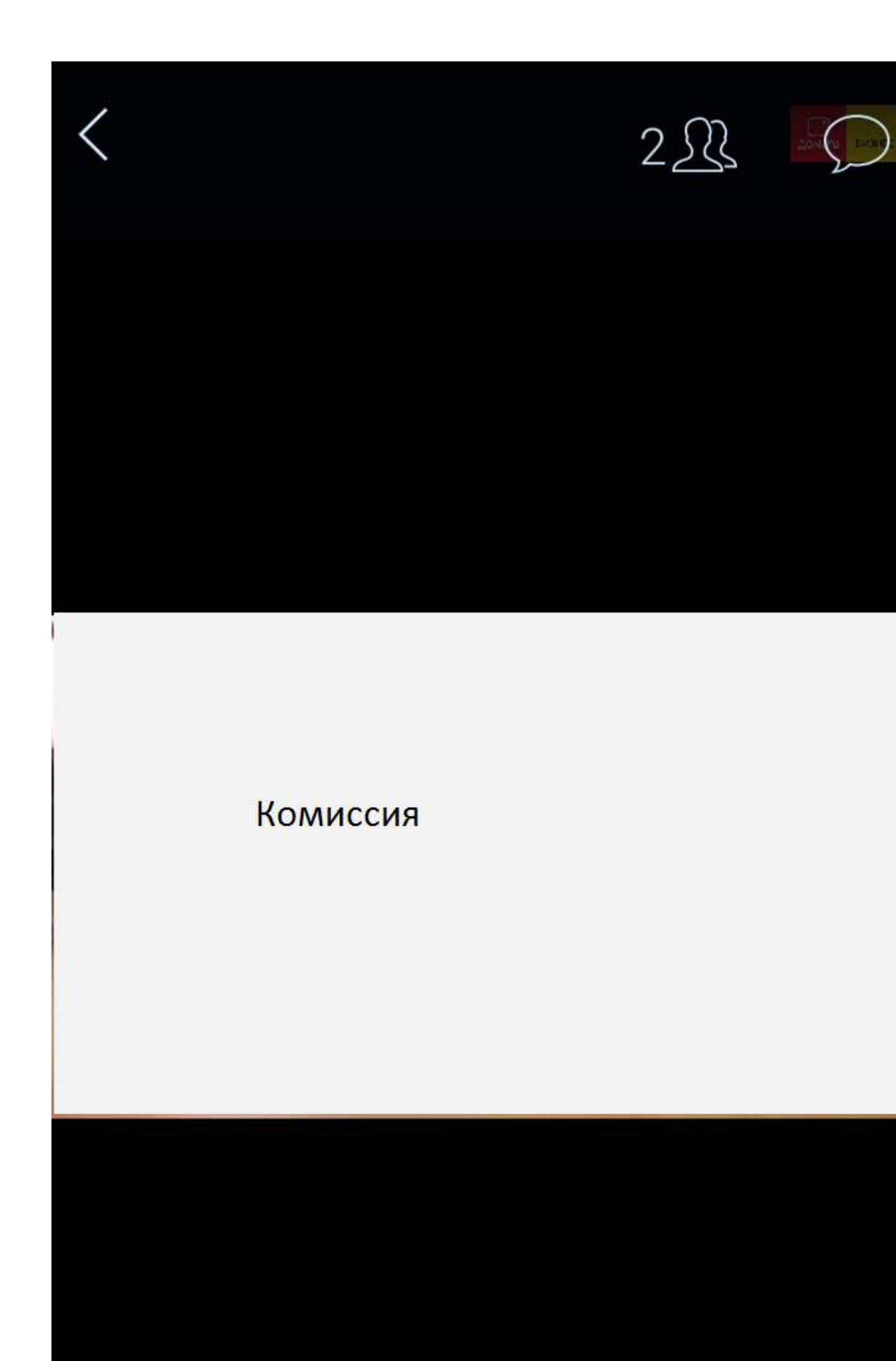

Аттестуемый должен обратить внимание на значки в левом нижнем углу экрана. Когда они перестают быть перечеркнуты, это значит, что модератор дал разрешение на включение камеры и микрофона. Если значок серый, значит устройство не включено. Следует нажать на серый значок, чтобы он стал белым, включив камеру и микрофон. Если микрофон сразу был включен (был белым), его значок трогать не надо, а нажать только на значок камеры.

Через какое-то время (этот процесс может занимать до 30 секунд и зависит от телефона и качества сети) аттестуемый увидит изображение со своей камеры, рядом с камерой аттестационной комиссии:

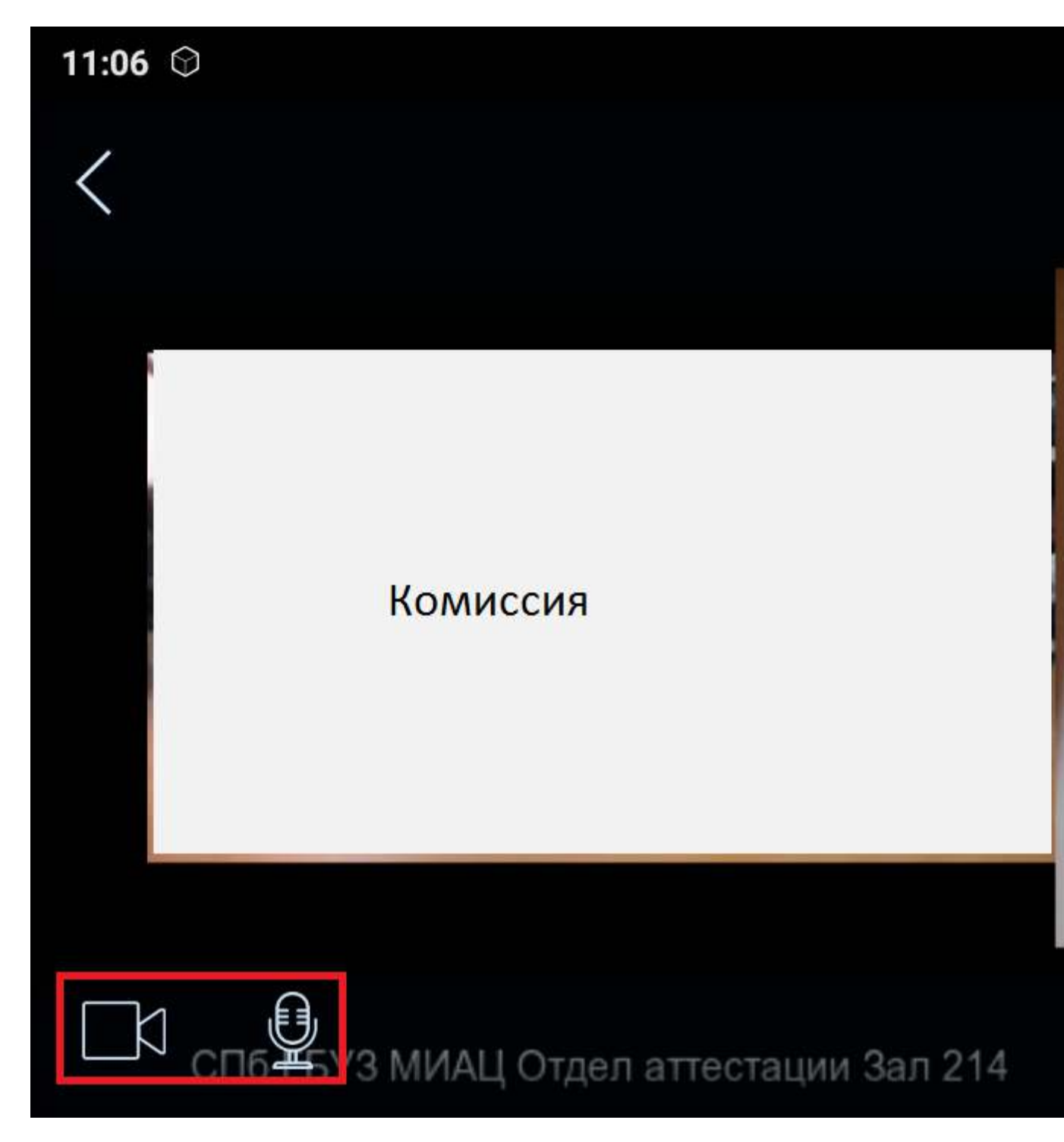

Рекомендуется закрепить устройство в альбомной ориентации для более комфортного общения.

В случае отсутствия наушников или гарнитуры, чтобы нормально слышать комиссию (не поднося телефон к уху, как при телефонном разговоре), вам следует переключится на громкую связь, чтобы динамик работал на высокой громкости.

Для этого нажмите на шестеренку, выберите «источник звука» и «громкая связь». Если вы хотите использовать Bluetooth-гарнитуру, то используйте пункт «Bluetooth».

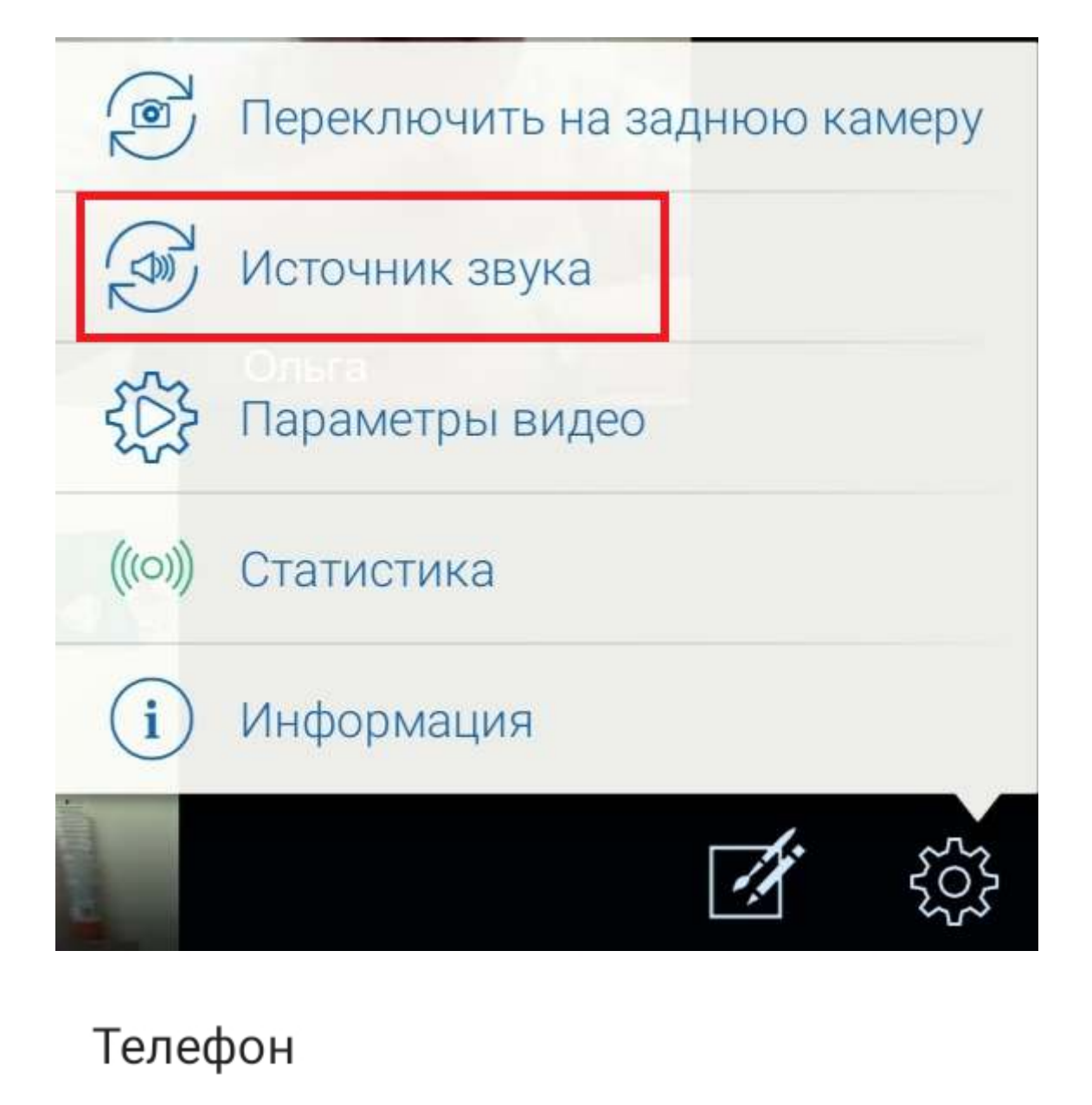

Громкая связь

Bluetooth

Аттестуемый может начать общение с комиссией. Поприветствовать, убедиться что он слышит комиссию, комиссия слышит его.

По окончании общения, пользователь снова вернется в тот статус, что был изначально – он не видит комиссии, трансляция для него недоступна, его камера и микрофон перечеркнуты, ему больше не разрешено отправлять аудио\видео поток.

Аттестуемый может выйти из мероприятия, нажав на стрелку в левом верхнем углу, или же его удалит модератор.

На этом этап общения с аттестационной комиссией при помощи системы ВКС закончен.